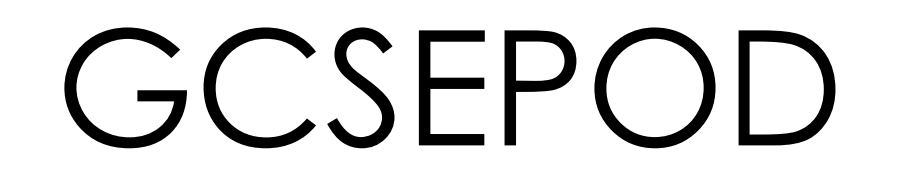

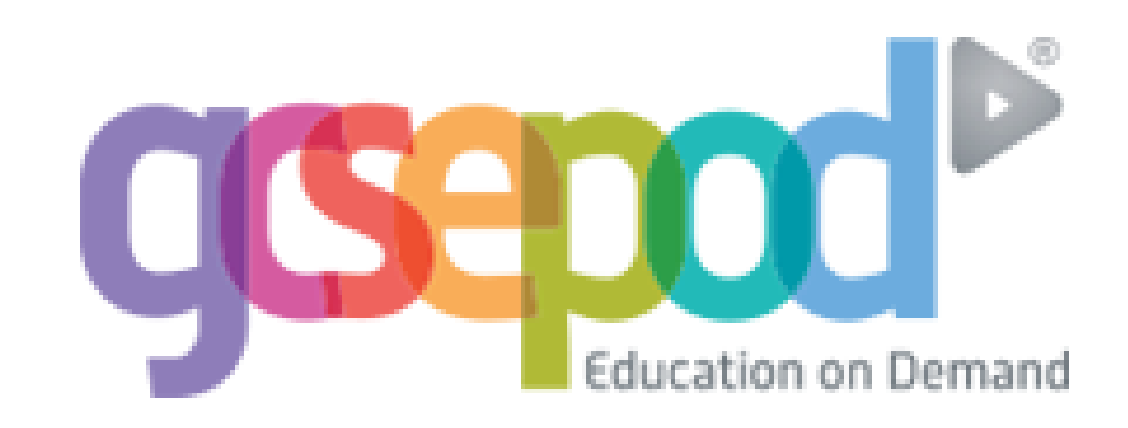

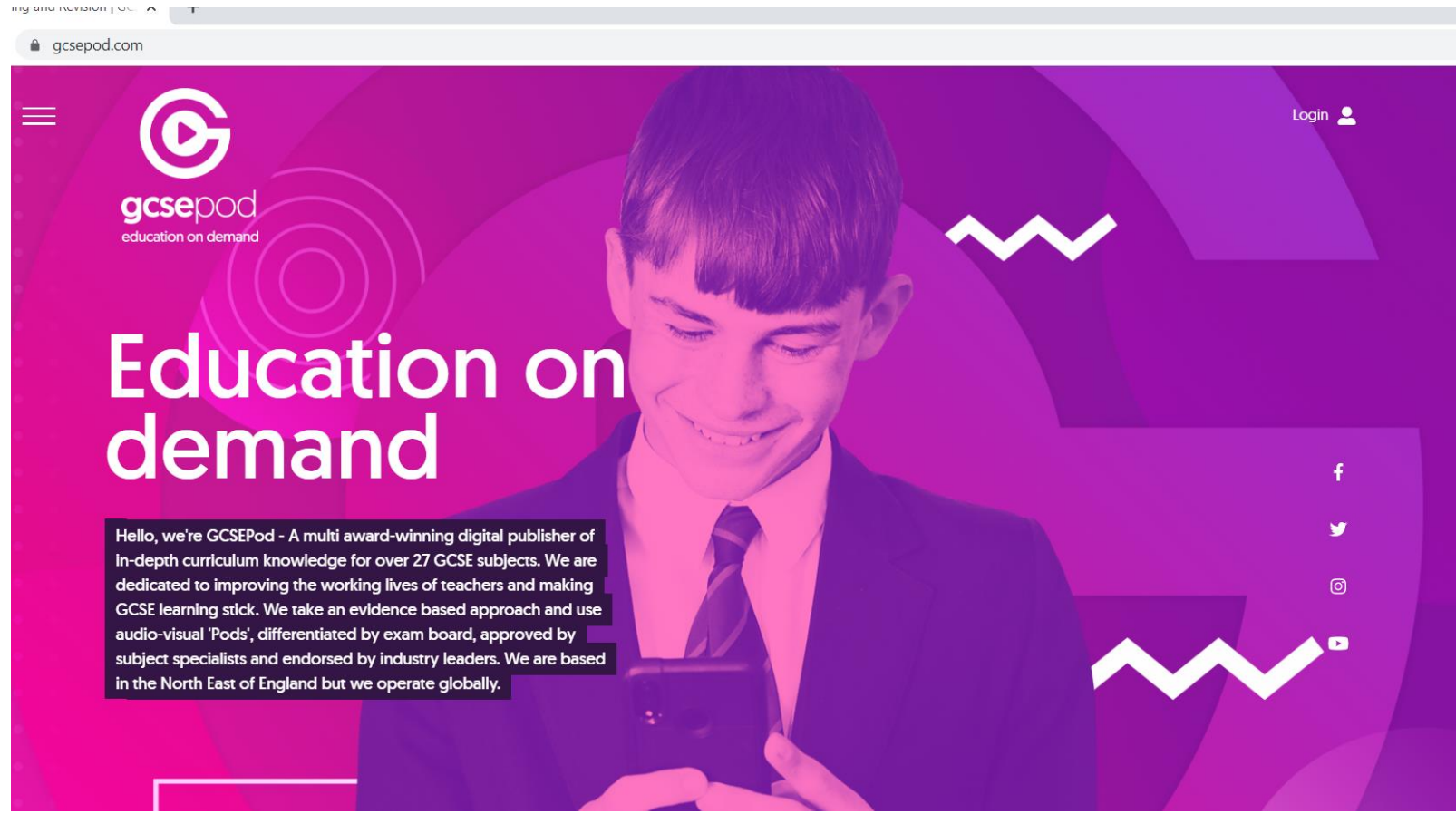

## Go to: <u>www.gcsepod.com</u> OR Google

GCSEPOD

This is the homepage

gcsepod education on demand

gcsepod.com

## Education on demand

Hello, we're GCSEPod - A multi award-winning digital publisher of in-depth curriculum knowledge for over 27 GCSE subjects. We are dedicated to improving the working lives of teachers and making GCSE learning stick. We take an evidence based approach and use audio-visual 'Pods', differentiated by exam board, approved by subject specialists and endorsed by industry leaders. We are based in the North East of England but we operate globally. Go to the top right corner and click on LOG IN

Login 💄

0

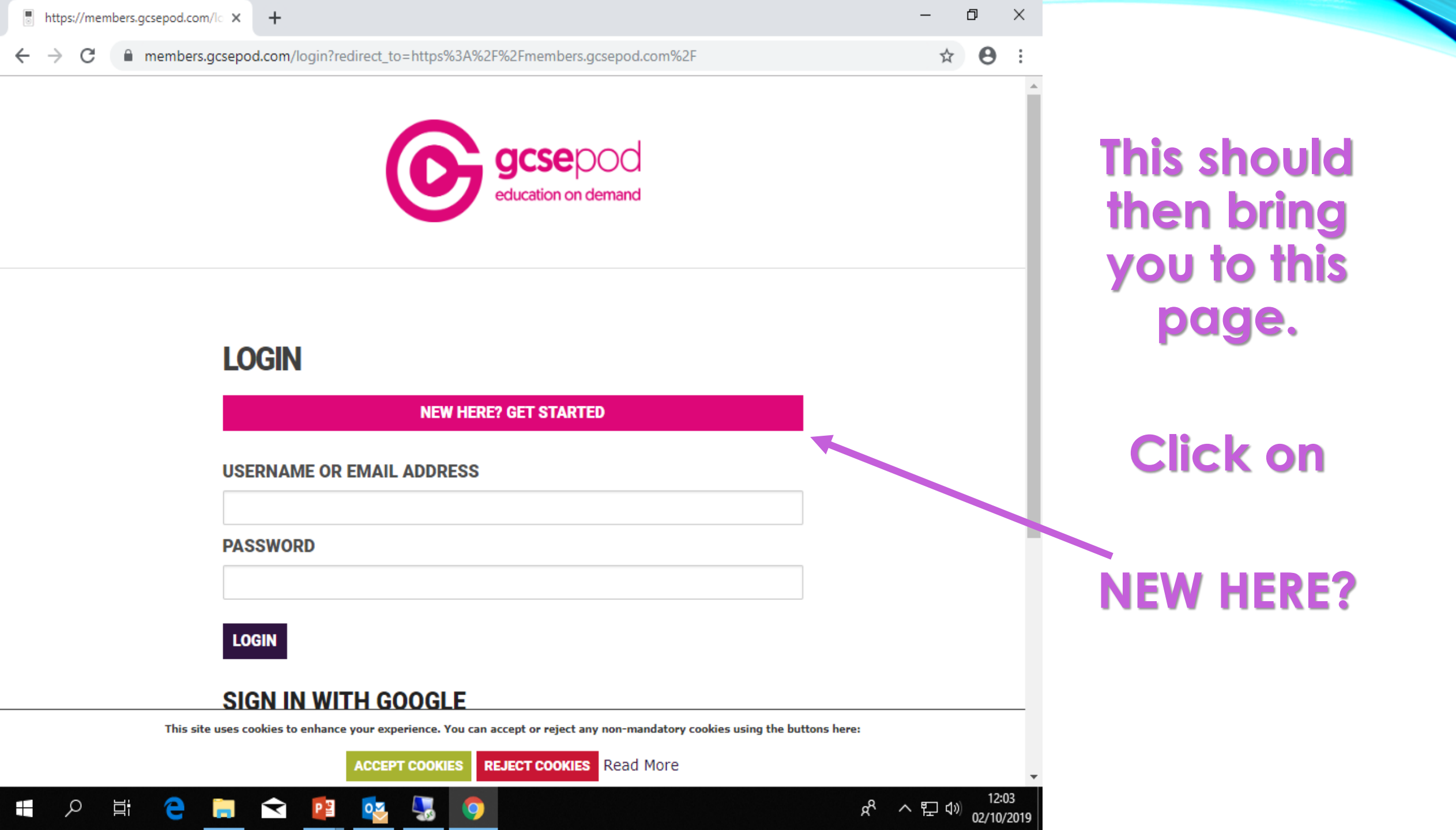

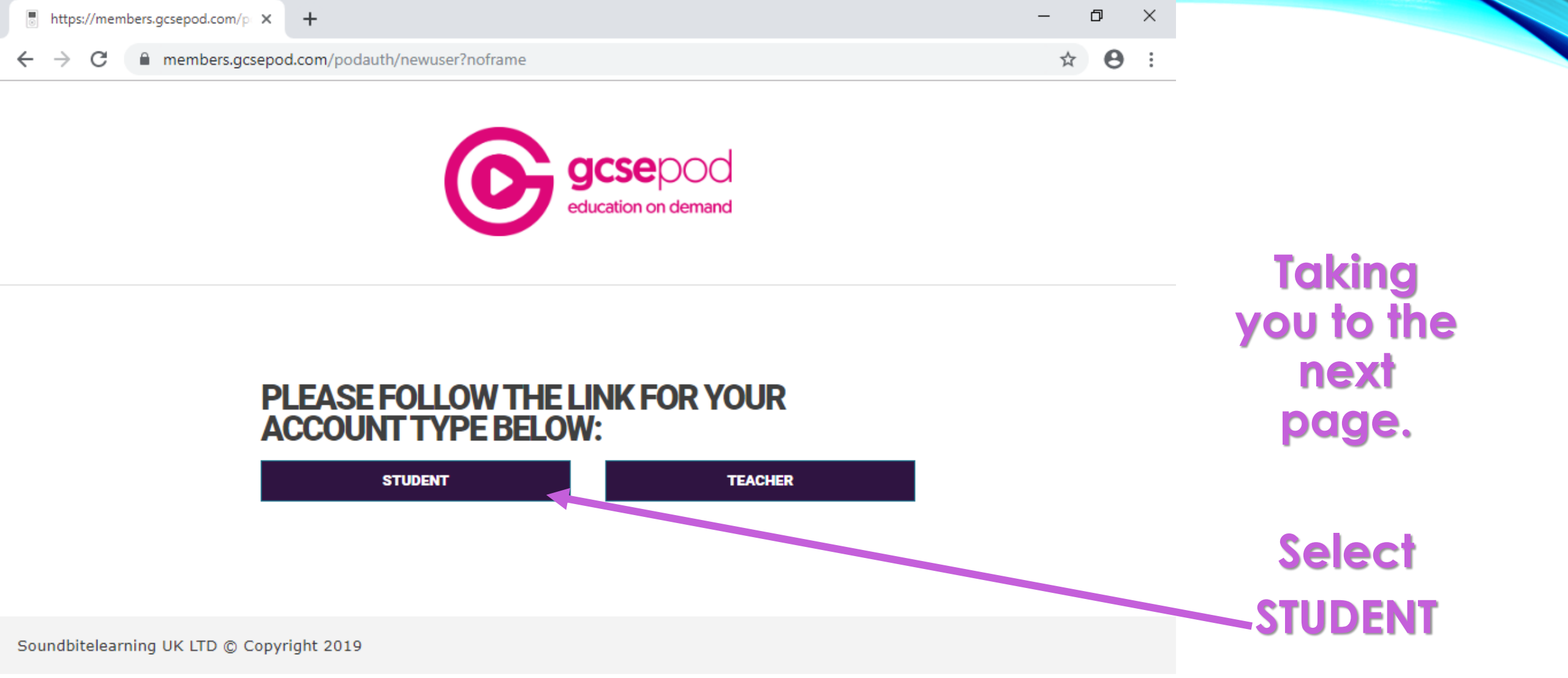

へ 臣 🖤 02/10/2019

RR

12:03

This site uses cookies to enhance your experience. You can accept or reject any non-mandatory cookies using the buttons here:

ACCEPT COOKIES

0

Ω

e

 $\overline{\phantom{a}}$ 

PB

REJECT COOKIES Read More

| https://members.gcsepod.com/p | +                             | - | ٥ | × |
|-------------------------------|-------------------------------|---|---|---|
| ← → C 🔒 members.gcsepod       | l.com/podauth/newuser?noframe | ☆ | θ | : |
|                               |                               |   |   |   |

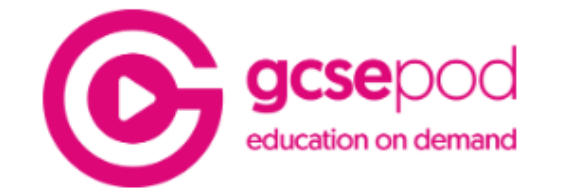

## PLEASE FOLLOW THE LINK FOR YOUR ACCOUNT TYPE BELOW:

STUDENT

TEACHER

Soundbitelearning UK LTD © Copyright 2019

This site uses cookies to enhance your experience. You can accept or reject any non-mandatory cookies using the buttons here:

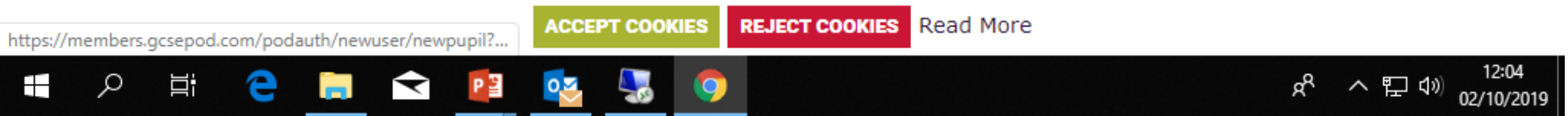

Once this is clicked it will take you to the next page.

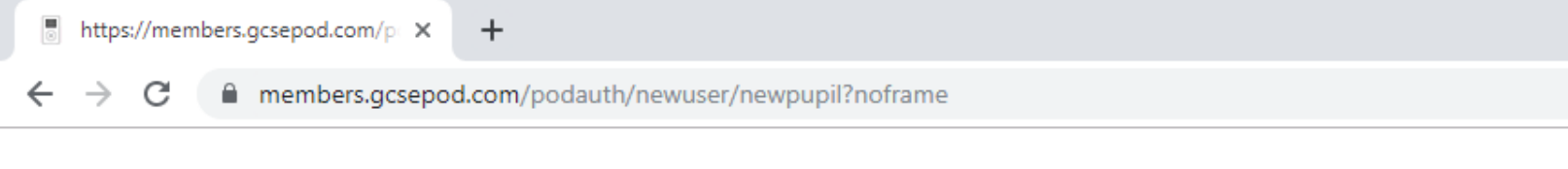

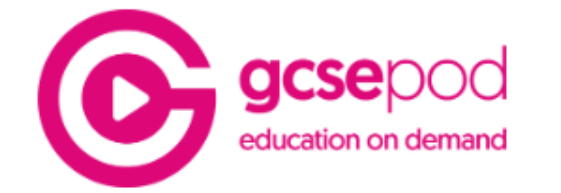

## **NEW USER**

 $\checkmark$ 

P

0

- 65

| FIRST NAME                           | Forename                                                                                   | automatically   |
|--------------------------------------|--------------------------------------------------------------------------------------------|-----------------|
| LAST NAME                            | Surname                                                                                    | give you the    |
| DATE OF BIRTH                        | 1 ▼ January ▼ 2005 ▼                                                                       | school to selec |
| SCHOOL                               | Search for your school                                                                     | from            |
| Been here before?                    |                                                                                            |                 |
| This site uses cookies to enhance yo | our experience. You can accept or reject any non-mandatory cookies using the buttons here: | SIR JOHN HUNT   |
| A                                    | CCEPT COOKIES REJECT COOKIES Read More                                                     | •               |

Add in YOUR details.

Ð

☆ \varTheta

~口彡

02/10/2019

ĸ۲

 $\times$ 

Once you start typing the school name it will matically e you the ol to select from.

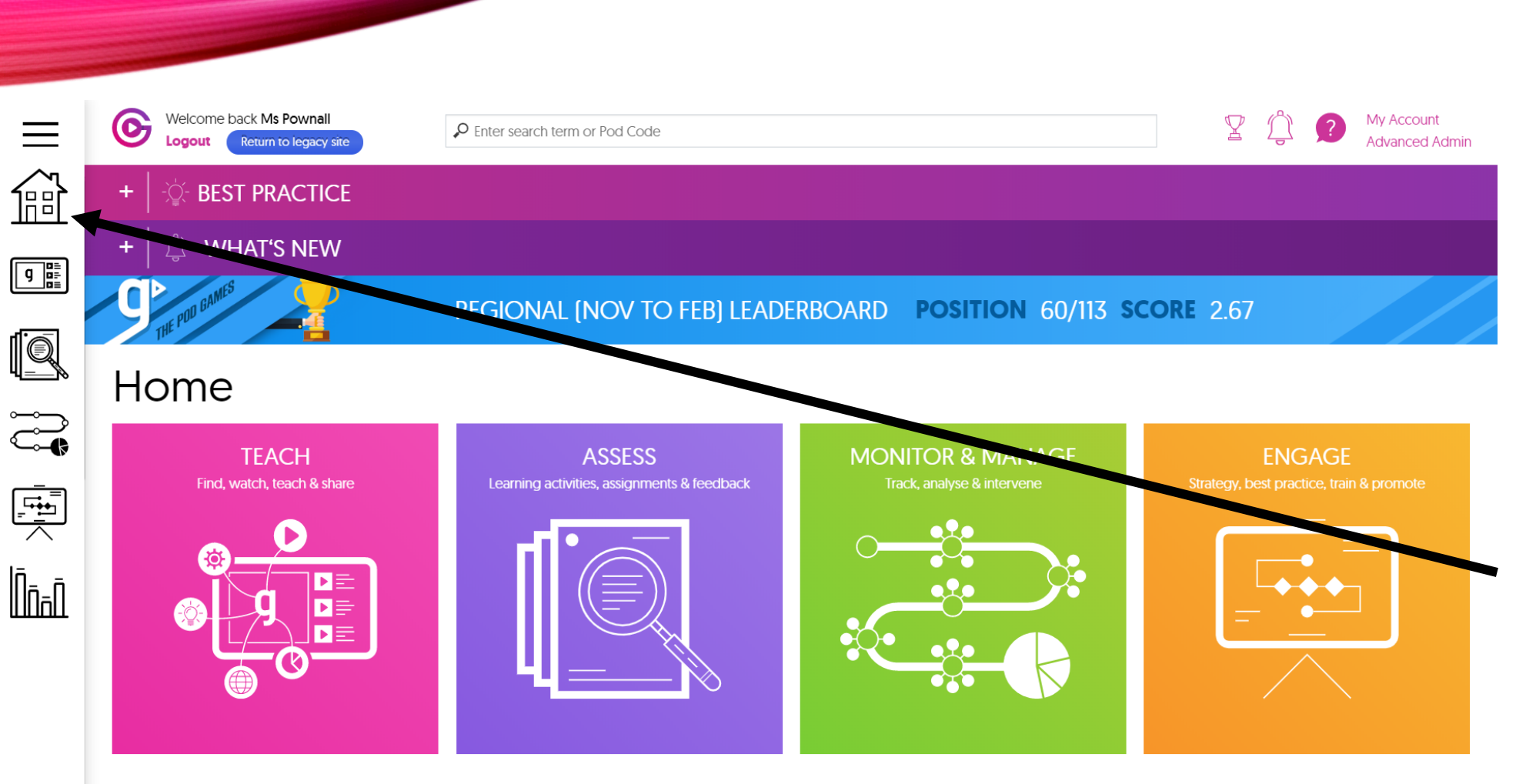

Make sure to give yourself a sensible username and password. Your school username would be a good idea!

Go to the tabs at the side to start using GCSEPOD!

Sir John Hunt Community Sports College Usage

members.gcsepod.com/teachers/dashboard C Or \$  $\leftarrow \rightarrow$ Welcome back Ms Pownall My Accour 0 Y P Enter search term or Pod Code \_ Go to the tab Return to legacy site Advanced logout 窗 **BEST PRACTICE** 'Teach' at the side WHAT'S NEW g ∎≞ ∎≣ to start using REGIONAL (NOV TO FEB) LEADERBOARD POSITION 60/113 SCORE 2.67 **GCSEPOD!** Home TEACH ASSESS **MONITOR & MANAGE** ENGAGE Find, watch, teach & share assignments & feedback Favourites ŪāΩ **Recently viewed** Create a playlist Share a Pod or playlist Past paper playlists Exam playlists